# 日本学生支援機構奨学金(第一種・第二種)継続手続きについて

現在、日本学生支援機構奨学金の第一種または第二種を貸与中の方は、来年度(2017年4月以降)も継続して貸与を希望するか、または今年度(2017年3月まで)で辞退するかの意思表示を、イン ターネットにより手続きをおこなう必要があります。辞退する場合もこの手続きが必要です。この手続きを怠ると、 奨学金が"廃止"となります。 ※廃止になると、今後奨学金の貸与を希望しても受けることができません。

## ◎奨学金継続願〈インターネット(スカラネットパーソナル)入力〉◎

## 入力期間:

2016年12月22日(木)~2017年1月31日(火)23:59

※12月29日~1月3日の期間は、機構サーバメンテナンスのため入力できません。

### 【入力方法】

①別紙の「奨学金継続願入力準備用紙」に、1年間の経済状況を記入する。

②スカラネット・パーソナル(スカラネット PS)にログインする。

(スカラネット PS URL: https://scholar-ps.sas.jasso.go.jp/mypage/login\_open.do)

※初めて利用の方は上記 URL から登録が必要です(口座情報・奨学生番号入力必要)。

また、既に登録している方も、今年度からログイン時に<u>奨学生番号</u>が必要となります。

③画面の指示に従い、「奨学金継続願 入力準備用紙」の内容を入力。

※以下から P4 まで、入力に関わっての注意事項を記していますので、「奨学金継続願 入力準備用紙」の内容とあわせて、 確認をしながら入力を進めてください。

#### 【注意事項】

- ※ 継続を希望しない場合も、インターネットでの入力手続(辞退)が必要です。
- ※ 第一種・第二種を併用受給されている方は、それぞれ入力が必要です。(2回入力する必要あり)
- ※ 主たる家計支持者の所得金額の入力が必要です。源泉徴収票や確定申告書(控)等を手元に準備して下さい。(これらの書類を大学や機構に提出する必要はありません)
- ※継続の結果について個別の通知はありません。2017年4月21日(金)の入金をもってご確認下さい。

## 1)スカラネット・パーソナルログイン時の注意点

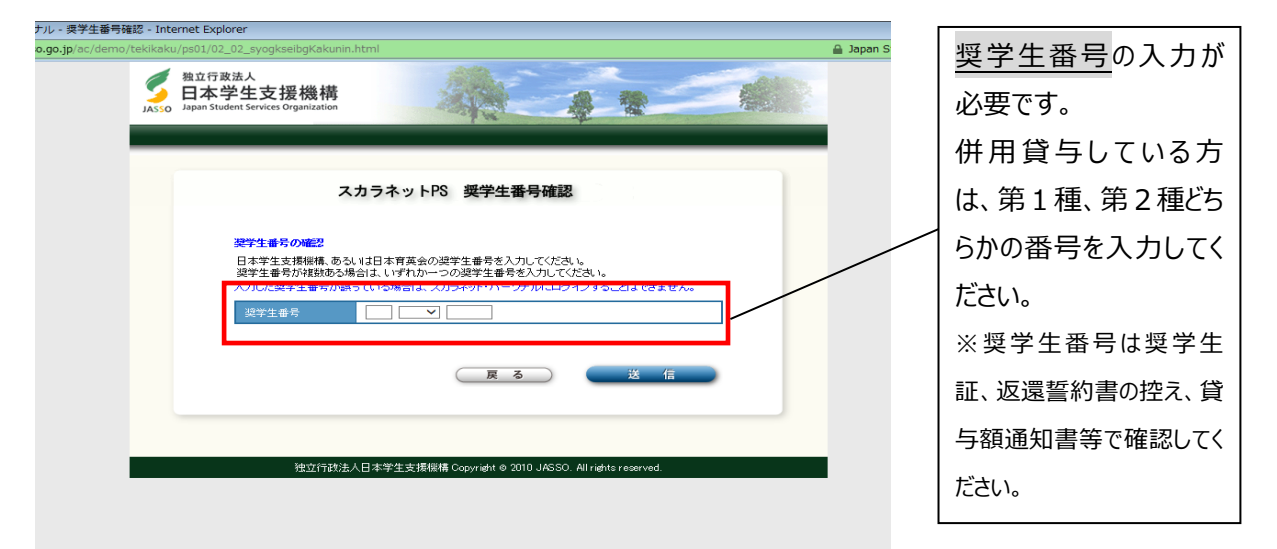

## 2)入力画面0/6 継続手続入力画面へのアクセス

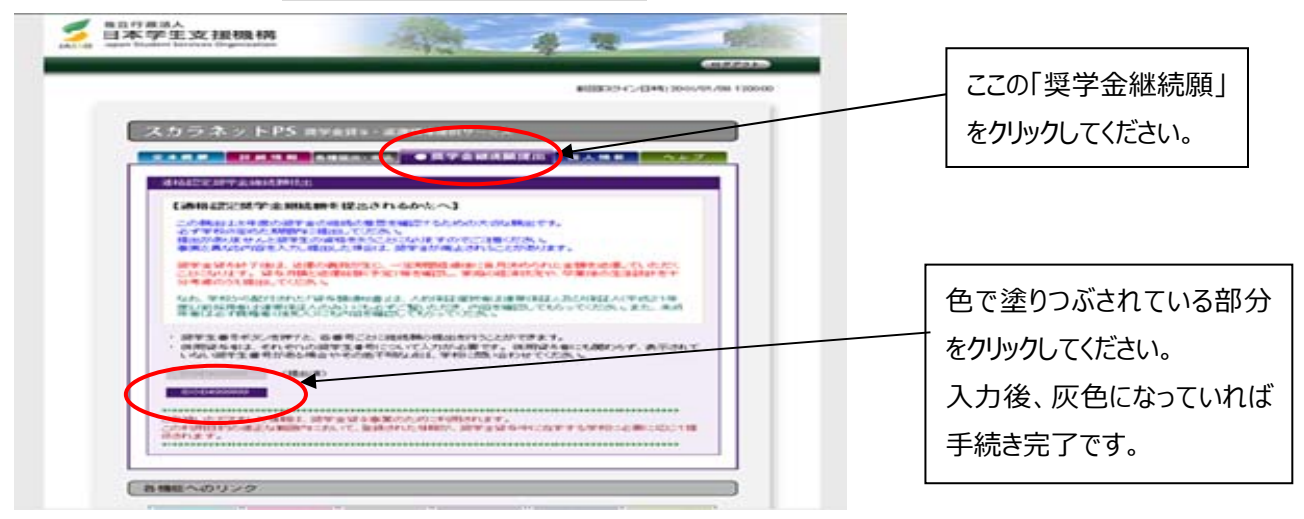

## 3)入力画面2/6

| (注4) 返還総督<br>について                                                                                     | ■〈予定〉と返還額〈予定〉は利率<br>コよ上限 3.0% 、増額資与に係                                                                   | が未確定のため、基本月(<br>る利率については上限 3                                       | 調に係る貸与利率<br>296 以内で計算しています。 |                |                                |
|----------------------------------------------------------------------------------------------------|----------------------------------------------------------------------------------------------------|--------------------------------------------------------------------|-----------------------------|----------------|--------------------------------|
|                                                                                                    |                                                                                                    |                                                                    |                             |                | ・奨学金の継続を希望します                  |
| - 奨学金振込み<br>あなたは継続夏                                                                                   | の維続の確認<br>兼を提出して引き続き4月から                                                                                | の奨学金の振込みを希                                                         | 望しますか。                      |                |                                |
| ※家庭の意味は見いた家舗の生活語はまたはままのある思想の アイドボン                                                                    |                                                                                                    |                                                                    |                             |                | 2017年4月以降も突子金の支稿を              |
| 「 保予金の組織を準定します<br>逆学金の営争を提続して希望する方は、学校から配付された「貸与額通知書」の貸与額<br>を、連帯保証人(人約)保証選択者)または親権者(後見人)の方と確認してください。 |                                                                                                    |                                                                    |                             |                | <br>  希胡オス担今に翌切して/ださい          |
| C 提学金<br>资学金                                                                                          | *の維続を希望しません<br>の貸与を継続して希望しない方                                                                           | は、この画面を送信するこ                                                       | とにより在学学校長を                  |                | 市里9る場口に医がして/vccvio             |
| 82-789                                                                                                | 退の「異動層」を提出したものと                                                                                         | みなし、3月で貿与を終了                                                       | します。                        |                |                                |
| - あなたの返還                                                                                              | 誓約書情報                                                                                                   |                                                                    |                             |                |                                |
| がったの返還替約                                                                                              | 書情報は、以下の内容で登録さ                                                                                          | れています。変更がある#                                                       | ま合には、学校に届出てください。            |                |                                |
|                                                                                                    | 定<br>〒162-0845                                                                                          | なた自身の情報                                                            | ~                           |                |                                |
| 住所                                                                                                    | 住所 東京都 新宿区 市谷本村町<br>10番7号                                                                               |                                                                    |                             | ・奨学金の継続を希望しません |                                |
| 電話番号                                                                                                  | 03-0000-0000                                                                                            | 携带電話番号                                                             | 090-1234-5678               |                |                                |
| メールアドレス                                                                                               | KIKOU@JASSO.GO.JP                                                                                       |                                                                    |                             |                | 2017 年 3 月分までの振込みで奨学           |
|                                                                                                    | ja ja ja ja ja ja ja ja ja ja ja ja ja j                                                                | 際保証人の情報                                                            |                             |                |                                |
| 漢字氏名                                                                                                  | 学支 太郎                                                                                                   | 力ナ氏名                                                               | ガクシ タロウ                     |                | 受給け終了とかります                     |
| 生年月日                                                                                                  | 昭和34年6月12日<br>〒162-0945                                                                                 | 統例                                                                 | 8                           |                | 又作しるかにしてなりなり。                  |
| 住王列                                                                                                   | 〒162-0045<br>東京都 新宿区 市谷本村<br>10番7号                                                                      | <b>.</b> =1                                                        |                             |                | ツ亜処奴フタは、厄澤毛娃まが以                |
| 電話番号                                                                                                  | 03-0000-0000                                                                                            | 携带電話番号                                                             | 090-0000-9999               |                | ※ 又柏於 」 仮は、 巡逸 士 祝さ か 必        |
| 動指先                                                                                                   | 株式会社標構工業 (TEL                                                                                           | 03-0000-9999 )                                                     |                             |                |                                |
|                                                                                                    | 205-0- 08252.                                                                                           | 保証人の情報                                                             | 47.42.0                     |                | す。4 月以降、大学からの案内に征              |
| 14 - 10 C - 12                                                                                        | 手支 華沃                                                                                                   | 7377008                                                            | カジシ コウシ                     |                |                                |
| 漢字氏名<br>生年月日                                                                                          | 昭和35年3月16日                                                                                              | 昭和35年3月10日 続何 よらし<br>〒530-0026<br>丁版科 大阪市 北区 神山町<br>1版科 大阪市 北区 神山町 |                             |                |                                |
| 漢字氏名<br>生年月日<br>住所                                                                                    | 昭和35年3月16日<br>〒530-0026<br>大阪府 大阪市 北区 神山<br>1番31号                                                       | Tal.                                                               |                             |                | 手続さを行つしトさい。                    |
| 漢字氏名<br>生年月日<br>住所<br>電話番号                                                                            | 昭和35年3月16日<br>〒530-0026<br>大阪府 大阪市 北区 神山<br>1番31号<br>06-0000-0000                                       | 15291<br>山町<br>携帯電話番号                                              | 090-0000-1111               |                | 手続きを行って下さい。                    |
| 決字氏名<br>生年月日<br>住所<br>電話番号<br>勤務先                                                                     | 昭和35年3月16日<br>〒530-0026<br>大阪府 大阪市 北区 神山<br>1番31号<br>06-0000-0000<br>有限会社標構商事 (TEL:                     | 战时<br>山町<br>約帯電話番号<br>: 06-0000-1111 )                             | 090-0000-1111               |                | 手続きを行つしたさい。 ※在学由は将学全の仮還を猶予す。   |
| 漢字氏名<br>生年月日<br>住所<br>電話番号<br>勤務先                                                                     | 昭和35年3月16日<br>〒500-0026<br>丁香辺1巻1天阪市 北区 神<br>1番31号<br>06-0000-0000<br>有限会社保構商事 (TEL:<br>2)いては、確認の上、学校に編 | 山町                                                                 | 090-0000-1111               |                | 手続きを行って下さい。<br>※在学中は奨学金の返還を猶予す |
| 決字氏名<br>生年月日<br>住所<br>電話番号<br>動務先 ※空 <b>編項目に</b>                                                      | 昭和35年3月16日<br>〒500-0026<br>大阪府 大阪市 北区 神<br>1番31号<br>06-0000-0000<br>有限会社保構商事 (TEL<br>2017は、確認の上、学校に富    | 100 P1<br>山町<br>10時帯電話番号<br>: 06-0000-1111 )<br>記出てください。           | 090-0000-1111               |                | 手続きを行ってトさい。<br>※在学中は奨学金の返還を猶予す |

4) ◇入力画面3/6 「F-返還の義務」・「G-学業不振の場合の処置」

| 統顯 - 返還の義務(3/6) - Internet Explorer                                                                   |                           |  |  |  |  |  |  |  |
|----------------------------------------------------------------------------------------------------|---------------------------|--|--|--|--|--|--|--|
| b.jp/ac/demo/tekikaku/01/05_01_KSCentry4.html                                                         |                           |  |  |  |  |  |  |  |
|                                                                                                    |                           |  |  |  |  |  |  |  |
|                                                                                                    |                           |  |  |  |  |  |  |  |
| F-返還の義務<br>奨学会制度は、意欲と能力のある皆さんが経済的に自立し、自らの意思と責任により                                                     | F の設問で「 <u>自覚していない</u> 」、 |  |  |  |  |  |  |  |
| 。また、貸与された奨学会は返還する義務があります。先輩奨学生の返還金が、直ちに<br>金として循環運用される仕組みとなっており、友還金が確実に返還されないと、次代の<br>大な支障をきたことになります。 | G の設問で「 <u>理解していない</u> 」  |  |  |  |  |  |  |  |
| 奨学生ひとりひとりがこのような制度の仕組みを理解し、責任をもって返還をすること。<br>○ 返還の義務を自覚している                                            | を選択すると、2017年3月をもって、       |  |  |  |  |  |  |  |
| ○ 返還の義務を自覚していない                                                                                       | 奨学金が廃止となってしまいます。          |  |  |  |  |  |  |  |
| G-学業不振の場合の処置<br>以下のいずわかに該当する場合は、奨学会の交付について「廃止」(又は「停止」)の                                               | 誤入力の場合であっても、あらためて奨学金      |  |  |  |  |  |  |  |
| とられます。<br>・卒業延期が確定した(又は卒業延期の可能性が極めて高い)場合<br>・当年度の修得単位(科目)数が皆無の(又は極めて少ない)場合                            | の新規申し込みが必要となります。          |  |  |  |  |  |  |  |
| ○ 学業不振の場合の処置について理解している                                                                                |                           |  |  |  |  |  |  |  |
| ○ 学業不振の場合の処置について理解していない                                                                               |                           |  |  |  |  |  |  |  |
|                                                                                                    |                           |  |  |  |  |  |  |  |
| 内容を確認し、 <b>正しい場合は</b> 「送信」ボタンを押してください。次の画面に進みます。                                                      | 送信                        |  |  |  |  |  |  |  |

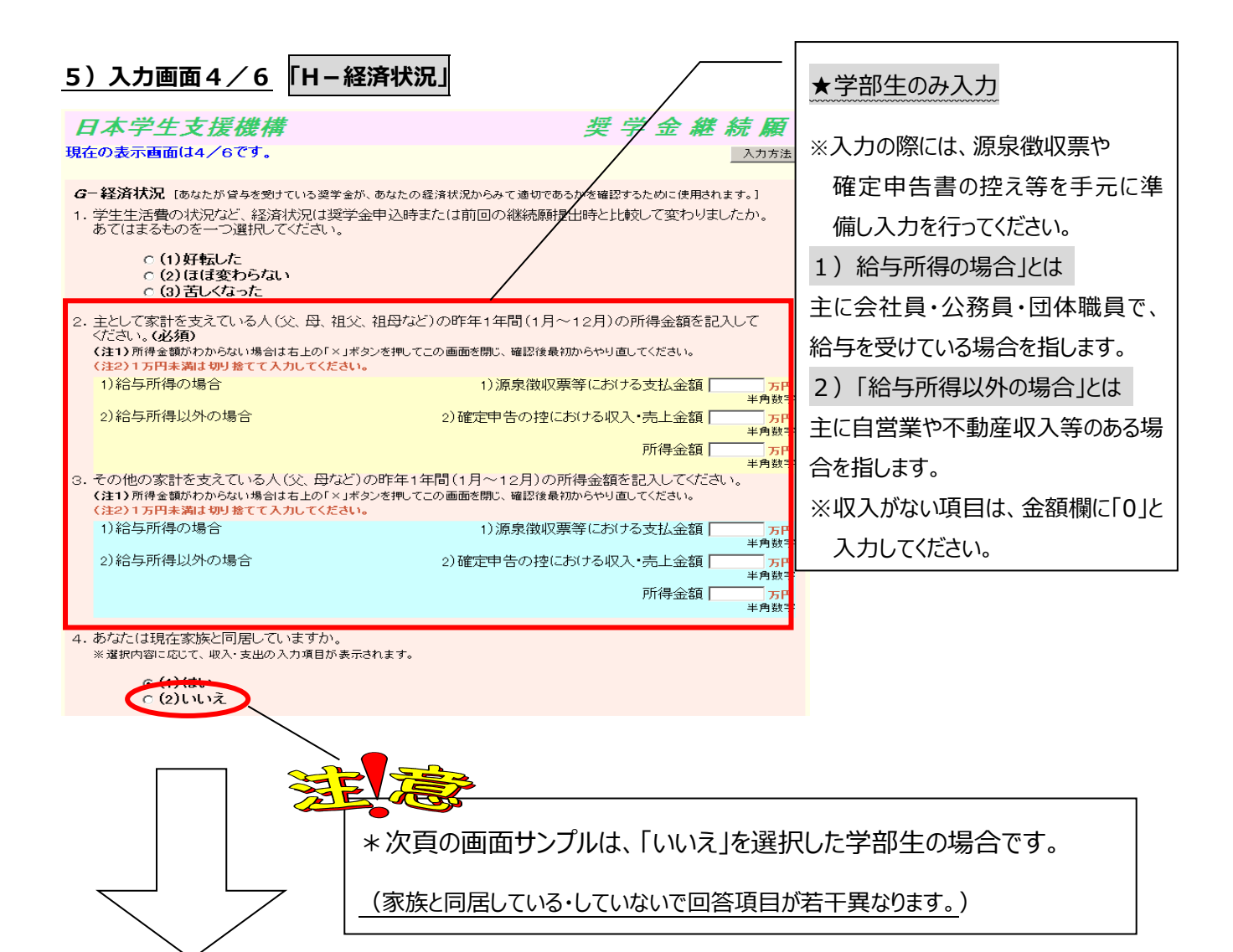

р. З

## ※学生本人の経済状況「収入額と支出額の詳細」(年間)の入力項目には注意が必要です。

| (収入や支出がない場合は空欄にせず、「0                                                                                                    | <u>」と入力のこと)</u>                                                    | 1       | )学費                                       |      |            |  |
|----------------------------------------------------------------------------------------------------|--------------------------------------------------------------------|---------|-------------------------------------------|------|------------|--|
|                                                                                                    |                                                                    |         | ※「入学金」や「実験実習料」は含まれないので、実際の納入額とは           |      |            |  |
| 4. あなたの前年度12月から今年度11月の収入に関する金額を記入して                                                                                            | ください。(必須)                                                          | 勇       | なります。                                     |      |            |  |
| (注口) 取入に関する 筆調が パル つない 場合は 石上の パスホタンを せいしこの 画面を 吊い、 (注口) に (注口) 1 万円未満 は 切り 捨てて入力してください。 1) 家庭からの 給付                           | 1)家庭からの給付 60 つ                                                     |         | 学部·学科·専攻                                  | 1 回生 | 2 回生<br>以上 |  |
| (両親等からの仕送り、家庭が支払った授業料・施設費などの学校納付金・家賃含む)<br>2)日本学生支援機構の奨学金                                                                      | 2)日本学生支援機構 [ 184.80 ]                                              |         | 法                                         | 80   | 95         |  |
| ※貸与額通知書に記載されている描込額の合計が表示されています。                                                                                                | 半角:<br>本学生支援機構以外[]                                                 |         | 産業社会現代社会学科子ども社会専攻                         | 104  | 118        |  |
|                                                                                                    | <ul> <li>4) アルバイト等収入</li> <li>4) マルバイト等収入</li> <li>40 つ</li> </ul> |         | 産業社会 現代社会学科子に社会専攻以外                       | 98   | 112        |  |
| 世速个明の文出や、将米の字質文出を見込んに                                                                                                    | 5)その他 10<br>半角                                                     |         | 国際関係                                      | 109  | 123        |  |
| 蓄えなどは、支出「その他」に算入してください。                                                                                                    | 294.80                                                             | 衣笠      | 文 地域研究学域                                  | 97   | 111        |  |
| 1回生のみ入学金 30 万円を加算してください。                                                                                                    | ごさい」(必須)                                                           |         | 文 心理学域                                    |      | 111        |  |
| (注2)1万円未満は切り捨てて入力してください。<br>1)学費(授業料・施設費などの学校納付余等を含む)                                                                          | 22後最初からやり直してください。                                                  |         | 人間研究学域教育人間学専攻、<br>文 日本史研究学域考古学・<br>文化遺産専攻 | 95   | 111        |  |
|                                                                                                    |                                                                    |         | 文 上記以外                                    | 95   | 109        |  |
| なることが望ましい。                                                                                                    | 2) 修子賀 30 3 半角                                                     |         | 映像                                        | 168  | 180        |  |
|                                                                                                    |                                                                    |         | 経営 経営学科                                   | 80   | 95         |  |
| (文出超過となると、人力に誤りかめると判断され、                                                                                                    | 4) 食管 36 7 半角                                                      | ₽       | 経営 国際経営学科                                 | 93   | 107        |  |
| 警告文が表示されます。)                                                                                                    | 5) 光熱水料通信費   24 ]                                                  | C C     | 政策                                        | 99   | 113        |  |
| のての川心医療質、娱米で好質等                                                                                                    | 6)その他 <u>10</u><br>半角                                              |         | 総合心理                                      | 103  | —          |  |
| 7)機関保証制度の保証料<br>※100円未満は切捨てて表示されています。                                                                                          | 7)保証料 0.00 7<br>半角                                                 |         | 経済 経済学科                                   | 80   | 95         |  |
| ◆ ◆ ◆ ◆ ◆ ◆ ◆ ◆ ◆ ◆ ◆ ◆ ◆ ◆ ◆ ◆ ◆ ◆ ◆                                                                                          | 292.00                                                             |         | 経済 国際経済学科                                 | 93   | 107        |  |
|                                                                                                    | ·                                                                  |         | 理工 数理科学科                                  | 133  | 147        |  |
| 6. あなたの前年度12月から今年度11月の収入と支出の差額は、以下     4額になります。確認してください。     収入合計 - 支出合計     200 7     7. あなたの経済状況を具体的に説明してください。(全角200文字以内・必須) |                                                                    |         | 理工 数理科学科以外                                | 139  | 152        |  |
|                                                                                                    |                                                                    |         | 情報理工                                      | 139  | 152        |  |
|                                                                                                    |                                                                    |         | 生命                                        | 142  | 155        |  |
|                                                                                                    |                                                                    |         | 薬 薬学科                                     | 210  | 227        |  |
|                                                                                                    |                                                                    | 薬 創薬科学科 | 163                                       | 175  |            |  |
| ※チチドはます。※なまうす。 ナメリンチャーナシンズの たち なましょう                                                                                           | vitilita se se se                                                  |         | スポーツ健康                                    | 104  | 118        |  |
|                                                                                                    |                                                                    |         |                                           |      |            |  |

【要注意!】収入合計-支出合計の値が『学部生36万円以上・大学院生45万円以上』になると、指導の上、 次年度の月額を減額する措置が必要となります!!

(現在の貸与月額の減額を希望しない方(減額が困難な方)は、学部生:0~35万円、大学院生:0~44 万円の範囲内の値となるよう調整して入力してください。)

◇入力画面5/6 「 | 一学生生活の状況 」・「 」 一学修の状況 」

(注)記述欄は全角 200 文字以内で入力してください。入力がない場合や、半角文字を入力した場合は、 エラーになります。

◇入力画面6/6 「K-アンケート」アンケートの各設問に答えて下さい。

⇒<u>◇入力内容確認画面</u>⇒<mark>奨学金継続願受付画面</mark>

画面に表示される「受付番号」は、継続願を提出したことを証明する大切な番号です。<u>必ずメモをとった上で、</u> 「終了します」ボタンをおしてください。受付番号を印刷する、画像保存する等、自身で管理してください。

| ■問い合わせ先■       |                                    |                    |  |  |  |  |  |
|----------------|------------------------------------|--------------------|--|--|--|--|--|
| 【衣笠、朱雀キャンパス】   | 衣笠学生オフィス <研心館 2F>                  | Tel : 075-465-8168 |  |  |  |  |  |
| 【びわこ・くさつキャンパス】 | BKC 学生オフィス <セントラルアーク 1F>           | Tel : 077-561-2854 |  |  |  |  |  |
| 【大阪いばらきキャンパス】  | OIC 学生オフィス <as 1f="" 事務室内=""></as> | Tel : 072-665-2130 |  |  |  |  |  |
| ×12/27         | 7(火)~1/5(木)の期間は、冬期休暇の              | )ため窓口を閉室しています。     |  |  |  |  |  |